## PROCEDURE DE MISE A JOUR DU NUMERO DE TELEPHONE

**Etape 1 :** Tous les numéros de téléphone ont été déjà renseignés par l'administrateur, cependant vous pouvez configurer un autre numéro de téléphone ou modifier le numéro existant en cliquant sur le lien ci-dessous <u>https://account.activedirectory.windowsazure.com/PasswordReset/Register.aspx?reg</u> <u>ref=ssprsetup</u> ou aller dans le profil du compte, puis « **informations de sécurité** ».

Etape 2 : Connectez-vous avec votre compte institutionnel

**Etape 3** : Cliquer sur « **Changer** » pour le configurer. Si toutes les informations sont correctes, vous pouvez fermer cette page.

| २ Vue d'ensemble         | Informations de sécurité<br>Voici les méthodes que vous utilisez pour vous connecter à votre compte ou réinitialiser votre mot de passe.<br>Méthode de connexion par défaut : Téléphone - envoyer un SMS à +221 77 |           |         |           |
|--------------------------|----------------------------------------------------------------------------------------------------|-----------|---------|-----------|
| Informations de sécurité |                                                                                                    |           |         |           |
| 현 Organisations          |                                                                                                    |           |         |           |
| ∃ Appareils              | 🔍 Téléphone                                                                                                    | +221 775. | Changer | Supprimer |
| Confidentialité          | Appareil perdu ? Se déconnecter partout                                                                                                    |           |         |           |
|                          |                                                                                                    |           |         |           |

Etape 4 : Renseigner votre nouveau numéro de téléphone , puis cliquer sur « Suivant »

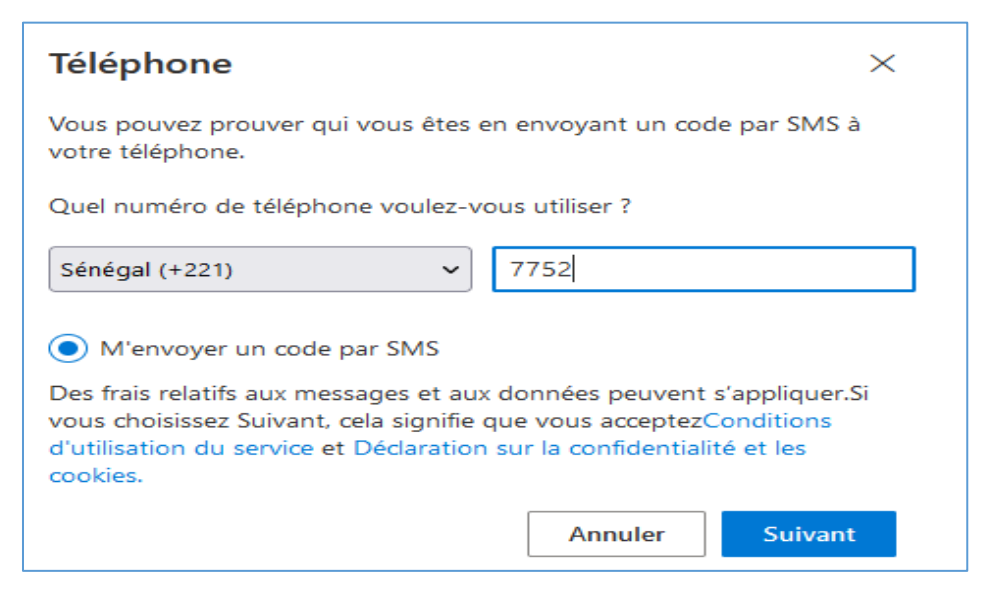

Etape 4 Saisissez le code envoyé par SMS et cliquez sur « Suivant »

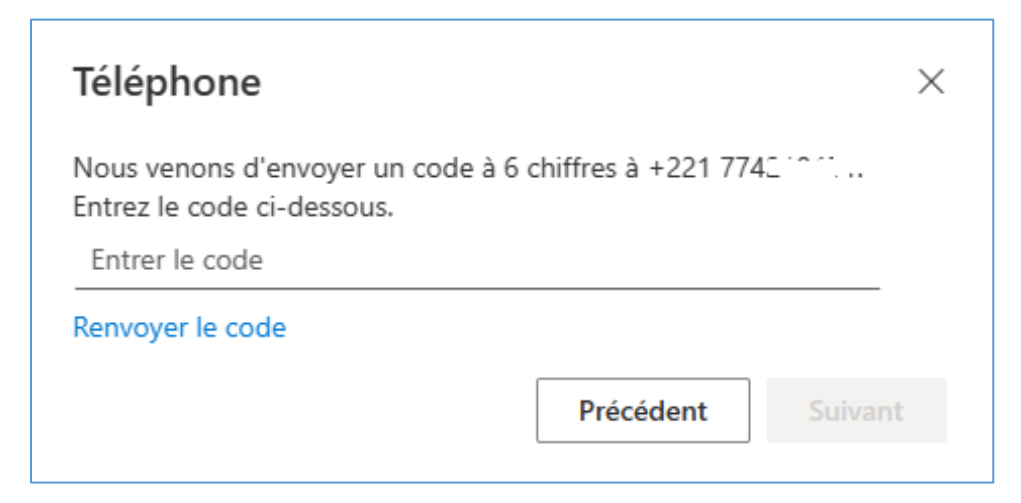

**Etape 5** : La configuration de l'authentification est terminée, vous pouvez cliquer sur « **terminé** » et revenir à votre boite mail.

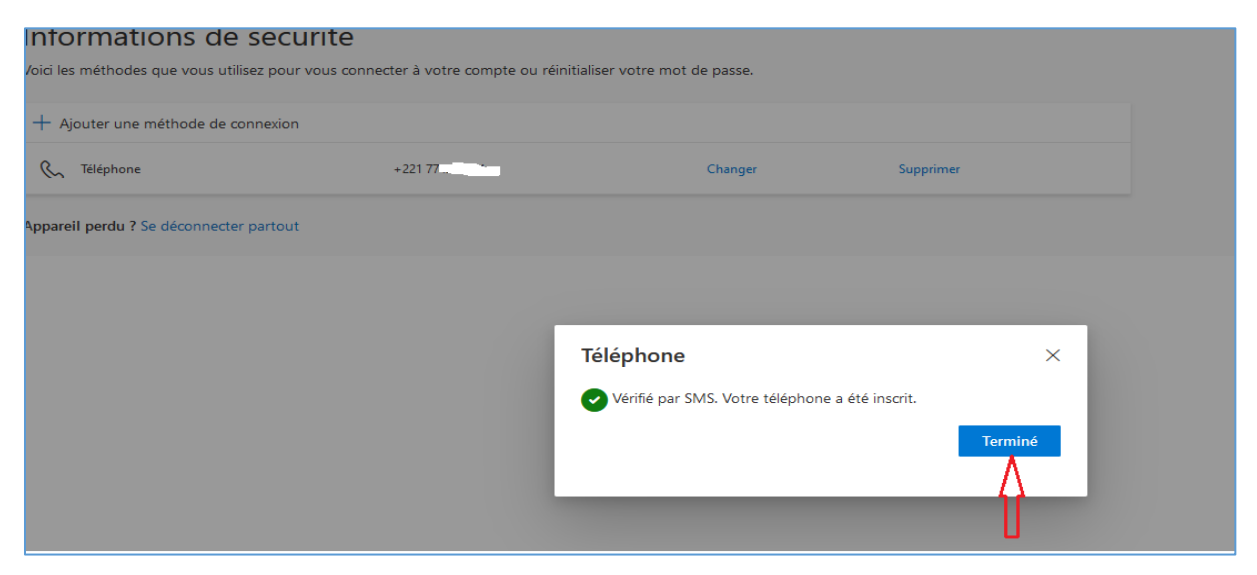